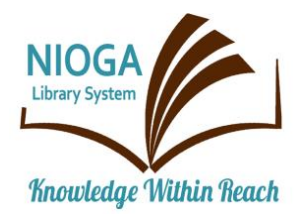

**Technology Classes for You!** 

**Connecting NIOGA's Communities** 

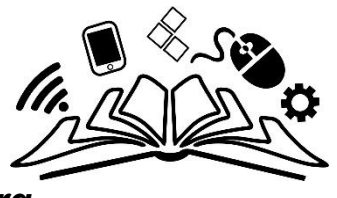

www.niogamobile.tech www.nioga.org

# Introduction to LinkedIn Job Networking Web Site

**Overview:** This class will introduce students to the LinkedIn (pronounced Linked-In) professional networking web site. This site is designed to assist anyone in building a network of trusted professional contacts throughout the business world – no matter what your career or job status.

Student Skill Level: Intermediate/Advanced

## Requirements

- Active Email account (to create a LinkedIn account)
- Good mouse skills (ability to move the mouse on the computer screen and click or double click as required with minimal assistance)
- Familiarity with Internet (frequent use of browsing web pages, clicking links)

Length: 3 hours (including 10 minute break)

## **Objectives**

- Social Networking and Job Searching: What's the big deal?
  - Importance in today's economic market
- Define: What is LinkedIn?
  - o View a partial profile
- Create LinkedIn Profile (optional)
  - o LinkedIn Features
    - Manage Profile
    - Build Connections
    - Join Groups
    - Find Jobs
    - Gain Industry Insight (Q&A with colleagues)

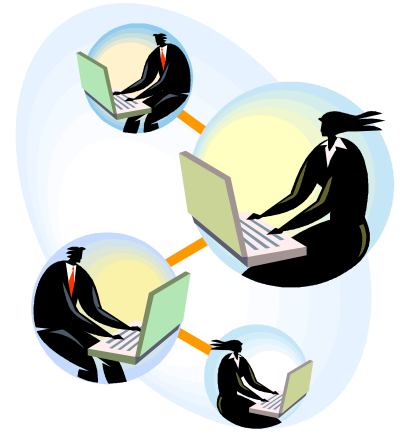

#### Social Networking and Job Searching

So what's the big deal with social networking (online) and job searching? Well, there are a myriad of ways to meet people and find common interests – not just socially, either. It's very normal to talk about work or the job search, so why not share some professional interests online? It makes sense.

Currently, the biggest social networking site is **Facebook**. **Twitter** is also quite popular, and quite different. However, they are both web sites devoted to communication and "personal" access. Many celebrities have both Facebook and Twitter sites, and many of them actually use them from time to time (as opposed to having administrators).

Of course, celebrities are not the only ones on Facebook or Twitter – millions upon millions of people use these sites daily to keep up with family and friends, share information, play games, "write" on "walls" on the sites, and other things.

So what does this have to do with LinkedIn? I'm glad you asked.

**LinkedIn** started in 2003 as a **business-oriented** networking site. It focuses on **connecting people in professions**, rather than just in a social way. Many companies are looking for prospective employees to have LinkedIn profiles, and it can be another way to "meet" people in the job you'd like to do.

**Business** and **industry** are the priorities on LinkedIn – not games or other things. It's been described as "Facebook for grownups," because of its single-minded focus on job networking and contacts. It is an excellent way for people to "put their best foot forward" online and start making connections that could lead to employment opportunities.

## Economic Outlook: Unemployment Numbers

According to the Bureau of Labor Statistics, the unemployment rate is at about **3.5% as of the end of September 2022 – 5.8 million people** over 16 looking for work. The BLS defines "unemployed" as "people who are jobless, looking for jobs, and available for work" (BLS, How the Government Measures Unemployment, 2009). Notice this number doesn't count the number of people currently working part time who are trying to find full time work.

In summary, there are many, many people looking for work these days, even more than the unemployment rate suggests. It is a priority for you, the job seeker, to make yourself stand out in this climate. There are multiple ways to do this, and you should not overlook the opportunity LinkedIn provides. Creating a profile is easy (especially if you have an up-to-date resume handy!) and allows you to start managing your online presence or "personality." It doesn't matter what industry you're interested in, LinkedIn can help introduce you to other like-minded professionals!

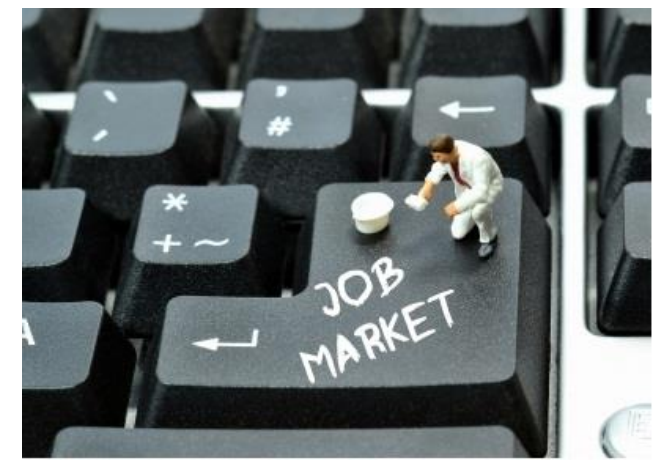

Grant Cochrane freedigitalphotos.net

#### What is LinkedIn? How do I find a profile?

LinkedIn has about 810 million members with over 185 million in the US alone. This includes executives from all Fortune 500 companies. There are over 57 million companies listed on LinkedIn, with more than 15 million open job listings. LinkedIn is arguably the world's largest gathering of decision-makers and professionals. According to the platform, 4 out of 5 LinkedIn members drive business decisions in some form. (Aslam, 2022)

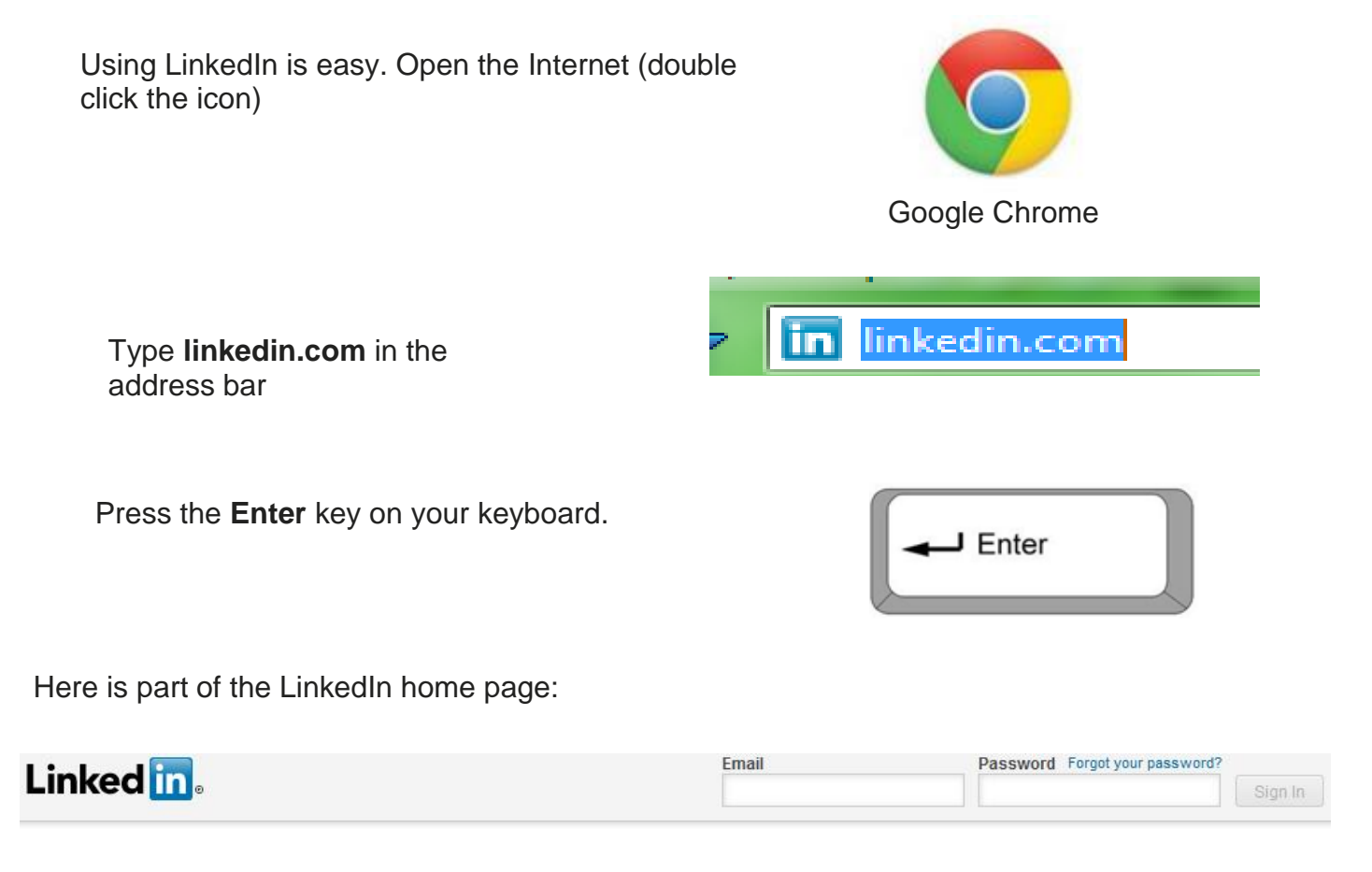

# Be great at what you do.

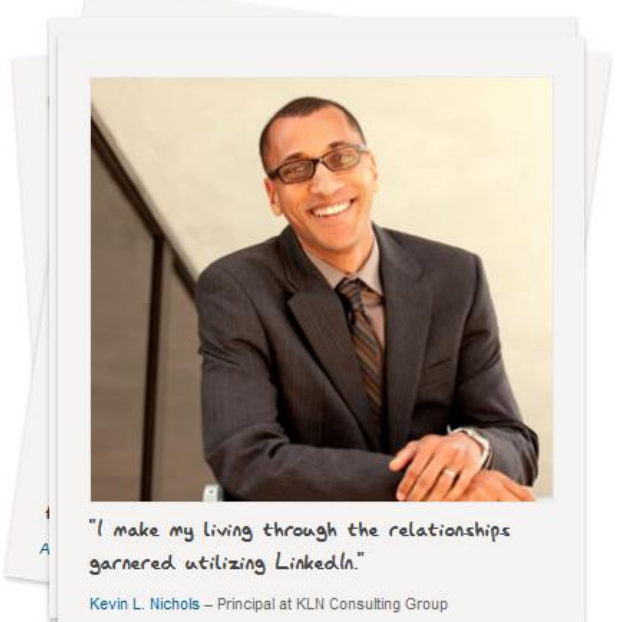

## Get started – it's free. Registration takes less than 2 minutes.

| First Name         |                                                                                                    |
|--------------------|----------------------------------------------------------------------------------------------------|
| Last Name          |                                                                                                    |
| Email              |                                                                                                    |
| Password (6 or mor | e characters)                                                                                       |
| Join Now           | By clicking "Join Now" or using LinkedIn, you<br>agree to our User Agreement and Privacy<br>Policy. |

| To get a feel for this site,<br>let's take a look at its<br>directory. We can type in<br>a particular name (if we<br>know there is a profile for<br>that person), or we could | Find a colleague:                                                                                                    | First Name                                                                | Last Name                                                                     | Search                          |
|----------------------------------------------------------------------------------------------------|----------------------------------------------------------------------------------------------------|---------------------------------------------------------------------------|-------------------------------------------------------------------------------|---------------------------------|
|                                                                                                    | LinkedIn member                                                                                                    | directory: a b c d e f g h i j k l m n o p q r s                          | tuv w x y z more   Browse members by c                                        | ountry                          |
| browse by member<br>directory or country.                                                                                                    | Help Center   About   Blog   Careers   Advertising  <br>LinkedIn Updates   LinkedIn Answers   LinkedIn Jobs<br>Service Provider Directory   The Directory | Recruiting Solutions   Tools   Mobi<br>  Jobs Directory   Company Directo | le   Developers   Publishers   Lang<br>ry   Events Directory   Groups Directo | ivage<br>ory   Skills Directory |

Kara S has a profile on LinkedIn. Type her name into the search box. Remember to use the **Tab key** on the keyboard to move from first to last name and click the **Go** button.

Linkedin

| Search for someone by name: | Kara | \$<br>Go |
|-----------------------------|------|----------|
|                             |      |          |

Linkedn member directory: a b c d e f g h i j k l m n o p q r s t u v w x y z more Browse members by country

This is the brief profile you'll see if you

information that will be available to others if YOU decide to sign up. The idea is to be able to put out professional information that could help you network with other professionals or land a job.

| Kara S <sup>·</sup><br>Librarian<br>Buffalo/Niagara, New York Area   Libraries               | Name Search:         Search for people you know from over 225 million professionals already on LinkedIn.         First Name         Last Name         Example: Kara Stock |
|----------------------------------------------------------------------------------------------|----------------------------------------------------------------------------------------------------|
| This is a preview of Kara S profile. To view Kara's full profile, join LinkedIn - it's free! | Viewers of this profile also viewed                                                                                                    |
| First name Last name                                                                         | Librarian/Trainer at Buffalo & Erie                                                                                                    |
|                                                                                              | Melissa C C                                                                                                    |
| Email address                                                                                | Carol B<br>Chief Operating Officer: Buffalo and                                                                                                    |
| Password                                                                                     | Becca Bi<br>Reference and Instruction Librarian at                                                                                                    |
| Join now                                                                                     | Beth L<br>Librarian                                                                                                    |
| Policy and Cookie Policy                                                                     | Michelle S. Social Media Marketer and Collection                                                                                                    |
| Kara S : Overview                                                                            | Mark M <sup>,</sup><br>Director of Library Services, Monroe                                                                                                    |
| Kara S Skills & Expertise                                                                    | Kimbach E                                                                                                    |
| Collection Development Budgets Library Instruction Information Literacy                      | Librarian I at Buffalo & Erie County                                                                                                    |
| Library Management Grants Research Editing Books Interlibrary Loan                           | Sharon W                                                                                                    |
| View Kara S full profile to                                                                  |                                                                                                    |

Join Te

| Click on the LinkedIn logo at the top of the pa<br>This will take you back to the home page.                                                                                                    | Linked in o                                                                                                    |
|----------------------------------------------------------------------------------------------------|----------------------------------------------------------------------------------------------------|
| Fill in your first and last name, along with an <b>active email address</b> (you need to be able to access your account <b>today</b> to finalize your new LinkedIn account).<br>Fill in a password for your new LinkedIn account. This does not have to be the same as your email password. Please note that the password must be between 6 and 16 characters long (no spaces). | Get started — it's free.<br>Registration takes less than 2 minutes.<br>First Name<br>Last Name                                            |
| Click the <b>Join Now</b> button.                                                                                                    | Password (6 or more characters)<br>Join Now By clicking "Join Now" or using LinkedIn, you agree to our User Agreement and Privacy Diricy. |
| Depending on your current employment<br>status certain parameters change.<br>For example, if you are currently<br><b>employed</b> , you see the following forms to<br>fill; Company, Title, Country, and Zip                                                                                                    | I am currently: Employed *Company:                                                                                                    |
| Code.                                                                                                    | *Job Title:                                                                                                    |
|                                                                                                    | *Country: United States                                                                                                    |

\*ZIP Code:

e.g. 94043 (Only your region will be public, not your ZIP code)

| However, if you are currently <b>looking for work</b> ,<br>your options change to: Industry, Country and Zip<br>Code.                                                                                               | l am currently:   | Looking for work                                                |
|----------------------------------------------------------------------------------------------------|-------------------|-----------------------------------------------------------------|
| "Industry" is a very broad concept that helps you narrow down potential interests and abilities.                                                                                                    | * Industry:       |                                                                 |
| Choosing an industry also allows LinkedIn to<br>further assist you in meeting professionals who                                                                                                    | * Country:        | United States 💌                                                 |
| Tip: Choose an industry you are interested in obtaining                                                                                                    | *ZIP Code:        |                                                                 |
| work, not necessarily the industry you are coming from. For<br>example, if you were a clerk and want to be a mechanic,<br>you should choose the "automotive" industry rather than the<br>"administrative" industry. |                   | e.g. 94043 (Only your region will be public, not your ZIP code) |
|                                                                                                    |                   |                                                                 |
| Once you've filled in the appropriate boxes, click the <b>Continue</b> button.                                                                                                    | $\longrightarrow$ | Continue                                                        |

The next step in setting up your account is locating contacts. LinkedIn helps you find other users by searching through your **email** contacts **first**. If you'd rather search for contacts **later**, you can also click **Skip this Step**.

| Searching your er<br>LinkedIn. | mail contacts is the easiest way to find people you a                                                                              | already know on |
|--------------------------------|----------------------------------------------------------------------------------------------------|-----------------|
| • Athooi                       | O 🖉 Windows Live Hotmail O Gmail O AOL                                                                                             | 🎐 🔿<br>Other    |
| Login to Yaho                  | <ul> <li>You will be taken to Yahoo! to enter your username a</li> <li>We won't contact anyone without your permission.</li> </ul> | and password.   |

Skip this step »

Before you can begin using all the features LinkedIn offers, you need to verify that you are a real person (not a computer program) by **confirming** your email.

#### Confirm Your Email Address

A confirmation email has been sent to Your email link in the email to activate your account.

Click on the confirmation

Sign in to your email and check your Inbox. To: Your email You should have a message from LinkedIn. Subject: Please confirm your email address It should look similar to this. LinkedIn Click once on the **Click Here** link in order to confirm your email address and account. Click here to confirm your email address. If the above link does not work, you can paste the fo After you've clicked **Confirm**, you will be prompted to sign in on the LinkedIn page. Email address: Type in your email address (if it's not Password: already there) and your new LinkedIn password. Click the Sign In button. Join LinkedIn

#### **LinkedIn Features**

With LinkedIn you may:

- Edit your Profile
- Network: Find and be introduced to potential clients/subject experts
- Find jobs
- Join Groups: Engage in discussions related to your field

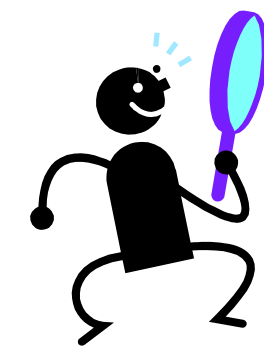

#### **Customize your Profile**

When you first signed up you were required to enter basic information relating to your employment status and geographic location. Don't stop there. You want to put your best face forward, so beef up your profile with educational background, employment history as well as a profile picture.

This profile should reflect your most current resume.

To edit your profile, from the home page, mouse over the link **Profile**; once you're in the right place on the screen, you'll see options: You can **edit** or **view** your profile, or even make/receive recommendations about/from colleagues.

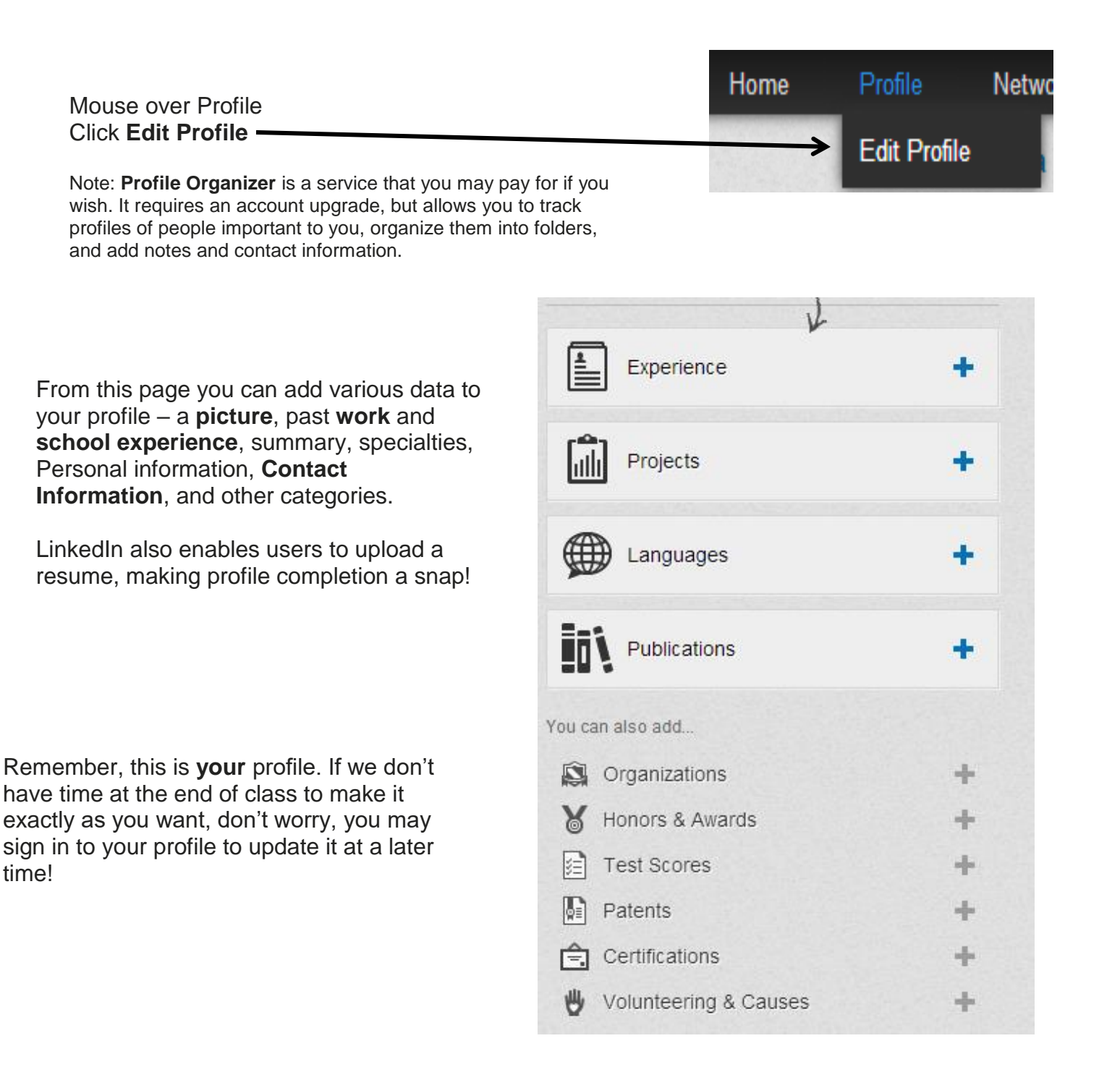

## Top Ten Mistakes People Make on LinkedIn

From the web site: Grow My Company, Christine Pilch mentions some big mistakes:

- 1. **Unprofessional photo**. LinkedIn is not Facebook. This is not a place where you should have on a baseball cap or be dressed inappropriately for your position. You should be represented exactly as people see you in your day-to-day work environment. If you're a police officer, you should be in uniform, and a banker better be in a suit and tie.
- 2. Not using a custom URL. You can change your URL where it says Public Profile/edit. Use your name, because this is a public link that you can use in marketing materials. Do this now before somebody else takes it.
- 3. **Incomplete employment history**. Your employment history is a powerful tool for people to find you. It is common for people to search employees of companies they worked for in the past to reconnect with old friends and associates. If you're not there, you can't be found as easily.
- 4.Not listing your specific URLs. Don't be satisfied with the default, "My Company," or "My Blog." By simply dropping down to "Other," you can customize these links to read your company's name. IE, "<u>Grow My Company</u>."
- 5. **Using your company email address as your contact email**. Unless you own the company, you should use a personal email address. If you ever leave the company, and no longer have access to that email address, you will lose everything that you've built on LinkedIn.
- 6. Not adding your LinkedIn profile address to your email signature. You've done all this work, flaunt it. Let everybody you email have easy access to the most complete info they could possibly find about you.
- 7.**No recommendations**. This makes people wonder why nobody has recommended you. Let friends, co-workers, clients, and employers sing your praises. These recommendations are extremely valuable insight for anyone considering hiring you for any reason.
- 8.**Incomplete educational information**. Like former employment, this is a strategy to be found. People search for people they went to school with. It's an instant bond and common ground.
- 9. **Neglecting your connections**. A critical key to your network is a robust and diverse list of connections. LinkedIn is built around establishing connections, so you are of little value to the LinkedIn community as a whole if you don't actively and consistently mine connections. This is not something that just happens. They won't come just because you built it. Work it, work it!
- 10. Not monitoring the answers component. Answering and asking intelligent questions provides an opportunity of you to raise awareness of yourself.

http://growmyco.typepad.com/lawfirm/2008/12/top-10-mistakes-people-make-on-linkedin.html

## Add/Build Connections

One of the driving elements of LinkedIn is to **build and maintain** connections in your profession. LinkedIn understands the importance of having a network of colleagues and classmates to help you in your working life.

When you first signed up, LinkedIn offered assistance in locating profiles by checking your email contacts. However, what do you do if you don't know anyone personally with an account, or for privacy reasons, did not allow LinkedIn to view your email contacts? LinkedIn helps you by identifying colleagues and classmates you **may** know based on your profile – for example, by considering what company or school you attend (or attended).

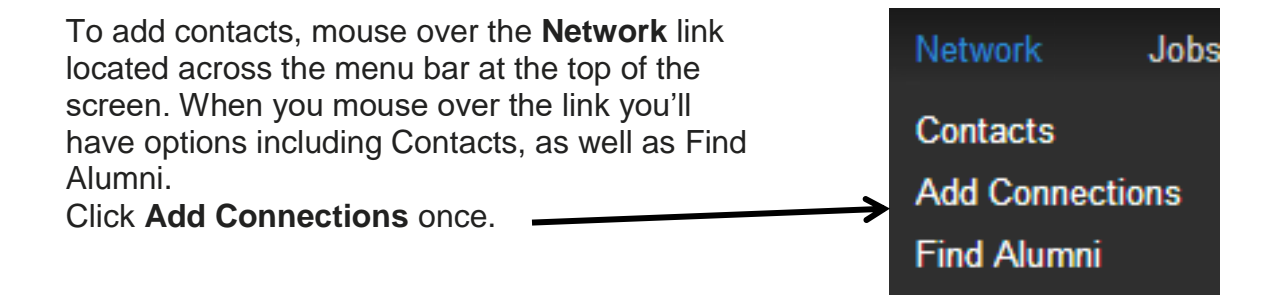

LinkedIn defaults to searching through your email account. They make you put in an email address and then a password. I'm not fond of this method.

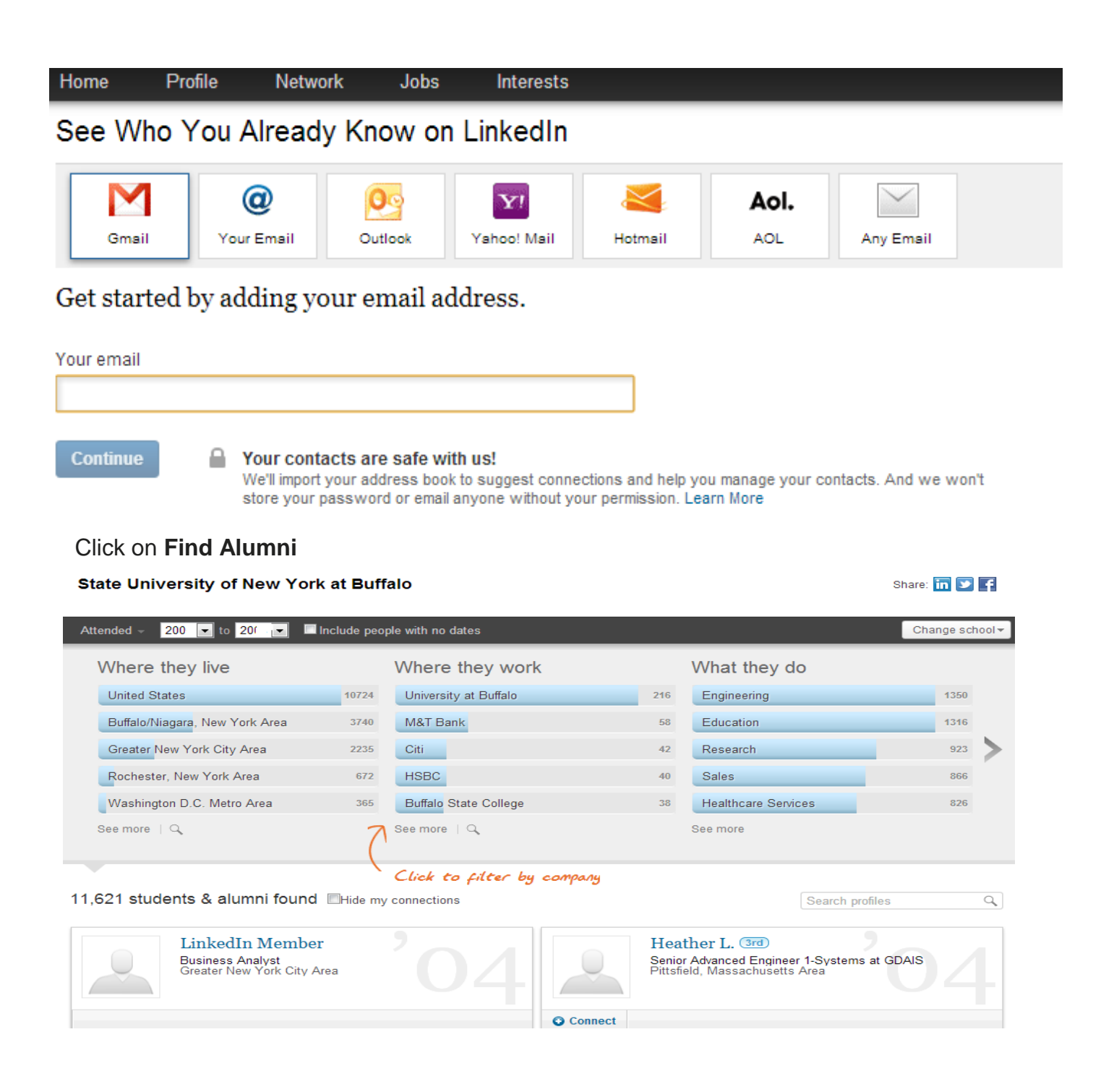

Now I can see all of the profiles on LinkedIn that match one of the schools I attended. I can **invite** them to **connect** with me as an alumnus of the college.

When you send invitations, you are allowing others to view **your** complete profile.

|                               | Brian C <sup>+</sup> , ' <sup>3rd</sup><br>Team Leader for '<br>Buffalo/Niagara, New York Area | 25 |
|-------------------------------|------------------------------------------------------------------------------------------------|----|
| <ul> <li>○ Connect</li> </ul> |                                                                                                |    |

## Groups

Not only can users build connections with other individual users, but you can **join groups** related to your field, or that interest you. With **Groups** you may:

-Quickly discover the most popular discussions in your professional groups.

-Have an active part in determining the top discussions by "liking" and commenting.

-Follow the most influential people in your groups by checking the Top Influencers board or clicking their profile image to see all their group activity.

-See both member-generated discussions and news in one setting.

-Easily browse previews of the last three comments in a discussion.

-Find interesting discussions by seeing who liked a discussion and how many people commented (LinkedIn, Learning Center, Groups).

To find or join a group, simply move your mouse over the **Interests** link at the top of the page. Click **Groups** 

I immediately see **Groups I May Like** (from my profile information). If none of these fit me, I can click on the **More** link and search for groups.

Enter keywords in the search box. (I typed in "librarian")

\*Note: LinkedIn is an International Network; you can also limit your search by Language.

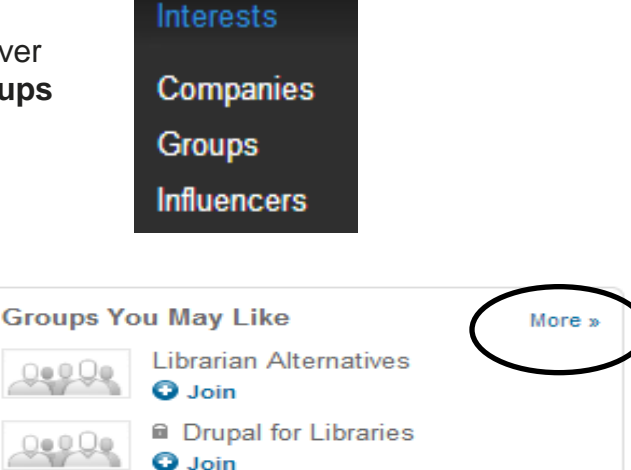

Library Professionals Network

Join

You may further limit your search by category if you'd like.

| SEARCH              |      |
|---------------------|------|
| Advanced >          |      |
| All                 |      |
| Groups              |      |
| More                |      |
| Relationship        | •    |
| II AII              |      |
| 1st Connections     | (27) |
| 2nd Connections     | (48) |
| 3rd + Everyone Else | (0)  |
| Categories          | •    |
| II AII              |      |
| Your groups         | (0)  |
| Open groups         | (25) |
| Members only        | (23) |
| Languages           | •    |
| III                 |      |
| English             | (48) |
| + Add               |      |

#### Results:

#### 48 results

| <b>92</b> 9 | Groups you may like                                                                                                    | × |
|-------------|----------------------------------------------------------------------------------------------------|---|
| •           | Colorado Library Consortium<br>© CLIC is an innovative, collaborative-focused organization that<br>empowers libraries and library staff to better serve their<br>4 discussions this week · 259 members<br>> 20 in your network · Similar                                     |   |
| <b>92</b> 9 | International Research: Journal of Library &<br>Information Science<br>International Research: Journal of Library and Information Science<br>A Biannual Journal Papers are Invited for publication<br>12 discussions this month - 359 members<br>7 in your network - Similar | * |
| PUBLIC      | Marketing Public Libraries Think Tank<br>A public library marketing or up dedicated to information and idea<br>sharing.<br>10 discussions this conthet 1.948 members                                                                                                    | * |

Click the **Join** button to get updates and follow group discussions. Remember, just like **Connections**, you need to be approved by the group administrator in order to join. In our example, I would really need no verification. Verification of credentials applies more to alumni groups, rather than professional groups. Each one is different.

Unable to locate a group that interests you? You also have the option to Create a Group.

| In the <b>Groups</b> page click the tab <b>Create</b><br><b>a Group.</b> By filling in the form, you<br>create a profile for your group. When<br>you are finished click Create a Group. | * Group Owner Email:<br>*Access: | <ul> <li>Open Access: Any LinkedIn memb</li> <li>Request to Join: Users must requ</li> </ul>                                                                   |
|----------------------------------------------------------------------------------------------------|----------------------------------|----------------------------------------------------------------------------------------------------|
|                                                                                                    |                                  | <ul> <li>✓ Display this group in the Group Allow group members to display that I have created this group.</li> <li>Pre-approve members with the fol</li> </ul> |
|                                                                                                    | Language:                        | English                                                                                                    |
|                                                                                                    | Location:                        | $\square$ My group is based in a single geog                                                                                                    |
|                                                                                                    | *Agreement:                      | Check to confirm you have read an                                                                                                    |
|                                                                                                    |                                  | Create Group or Cancel                                                                                                    |

#### Jobs

| One of the most distinguishing elements of the LinkedIn Social                |        |
|-------------------------------------------------------------------------------|--------|
| Network is its focus on the professional, working world.                      |        |
| Through the <b>Jobs</b> link we are able to find available jobs.              | 2020-0 |
| *Note: This class will only focus on <b>Finding Jobs</b> , as that is         | Jobs   |
| the service included in the <b>free</b> version. If you wish to <b>post</b> a |        |
| job, you will be charged a fee, similar to placing an ad in the               |        |
| newspaper or yellow pages.                                                    |        |

Search for jobs by either using the **basic** or **advanced** search. **Advanced search** allows you to be specific and limit your search by Date Posted, Experience level, Company Name, Job Title, Industry, Location, and Functions of work.

For this class, let's practice a simple Advanced job Search for jobs search. Job title, keywords, or company name In the Keyword box, enter Zip code Country your search terms. For United States -14094 example "mechanic" (omit Functions quotes) Industry 🗸 All industries All job functions Ξ Accounting Accounting/Auditing Select Country (Default Airlines/Aviation Administrative United States) Advertising Alternative Dispute Resolution Salary (USD) Alternative Medicine If you are looking to stay All salary levels Animation local, enter zip code. Enter S4 Upgrade to Job Seeker Premium Apparel & Fashion 14094 (Lockport area) \$60,000+ Architecture & Planning \$80.000+ Arte and Crafte Click the **Search** button Search More options QA/QC Inspectors There are multiple Black & McDonald Limited results for Pickering, Ontario (Pickering Area, Toronto Area) · Jul 15, 2013 "mechanic" in the Similar Buffalo area. Results list: Project Coordinators Black & McDonald Limited **Position Title** Pickering, Ontario (Pickering Area, Toronto Area) · Jul 15, 2013 Similar Company Name Date Posted R&D Healthcare Applications Engineering Director Praxair Link for PX ea · Jul 12, 2013 connecting with 2 people in your network · Simil someone you may **know** (new feature) Process, Design & Systems Engineer - Chemical, Wastewater, Industrial ZipRecruiter Confidential

Clicking on a job posting shows the complete Job Description and Position Requirements.

Buffalo-NY · Jul 11, 2013

Similar

Search

.

Ξ

Premium

Save Job

Save Job

Save Job

Save Job

## R&D Healthcare Applications Engineering Director

Praxair - Buffalo/Niagara, New York Area

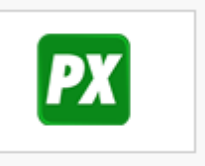

#### Job Description

#### POSITION QUALIFICATION SUMMARY:

Serving as a vital member of the Healthcare Applications R&D team, the successful candidate will be responsible for identifying new ways to use Praxair's competencies and products to serve the healthcare and medical equipment industries. This position couples technical expertise with industry knowledge to provide leadership in developing new projects and applications from ideation to commercialization. As an Associate R&D Director, you will play a key role in developing, implementing and commercializing a portfolio of new products by leading a talented group of R&D associates. To be successful, you will need to effectively manage multiple programs utilizing Praxair's rapid commercialization process and meeting regulatory requirements as a design specifier of regulated medical products.

| Additional Information |                                   |
|------------------------|-----------------------------------|
| Posted:                | July 12, 2013                     |
| Туре:                  | Full-time                         |
| Experience:            | Director                          |
| Functions:             | Management                        |
| Industries:            | Hospital & Health Care, Chemicals |
| Employer Job ID:       | 1301070                           |
| Job ID:                | 6416552                           |
|                        |                                   |

Apply on Company Website

6 people have clicked

## Interested? Click Apply on Company Website

People Who Viewed This Job Also Viewed

- Senior Engineer at IIMAK
- · Corporate Trainer-Specialized Division at Ronco Communications
- Sales Representative Buffalo at BG Medical LLC
- Provider Relations and Contracting Representative at Monroe Plan for Medical Care
- Zone Sales Leader Designate at PepsiCo
- Regional Director, Operations Excellence at Fresenius Kabi USA
- Biomedical Engineering Analyst 018 at Three Point Solutions Inc.
- ONCOLOGY COMMUNITY PRODUCT SPECIALIST SPRYCEL/ERBITUX BUFFALO, NY at Bristol-Myers Squibb

#### **Channels and Influencers**

**Channels** are a way to stay informed about things you're interested in. When you "follow" a channel, news, information, and articles appear on your **Home** page on LinkedIn.

#### Introducing Channels on the new LinkedIn Today!

Stay informed about the things you're interested in. Follow Channels to get articles from both Influencers and top news sources.

Here are 5 Channels you may like

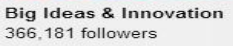

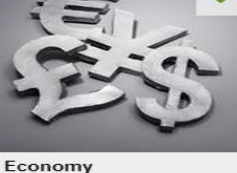

637,049 followers

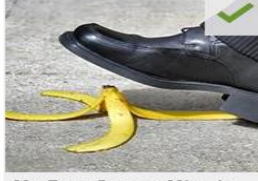

My Best Career Mistake 183,459 followers

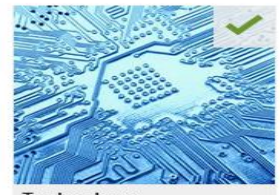

Technology 1,322,982 followers

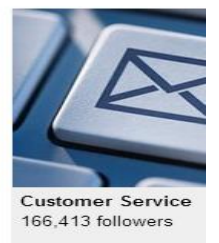

**Influencers** are people at the top of their respective industries. Again, if you "follow" an Influencer, their LinkedIn updates will appear on your **Home** screen. It's instant information!

#### Follow Influencers on the new LinkedIn Today!

Get exclusive insights and professional advice from top industry-leading professionals.

Previous See Your News

Here are 5 Influencers we think you'll like

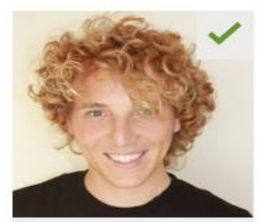

Shane Snow Journalist, Geek, CCO of Contently 13,636 followers

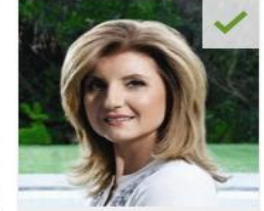

Arianna Huffington President and Editor-in-Chief at... 681,288 followers

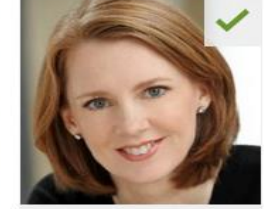

Gretchen Rubin Bestselling author; blogger

264,710 followers

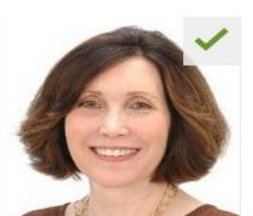

Dr. Marla Gottschalk Industrial & Organizational... 90,769 followers

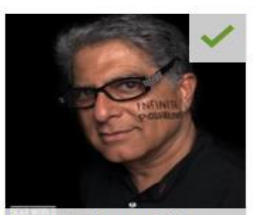

Deepak Chopra MD (official) Founder, Chopra Foundation 908,557 followers

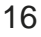

#### References

Bureau of Labor Statistics. (2023). How the Government Measures Unemployment. Retrieved from: <u>http://www.bls.gov/cps/cps\_htgm.htm#concepts</u>.

LinkedIn. (2011). About Us. Retrieved from: <u>http://press.linkedin.com/about/</u>.

LinkedIn. (2011). LinkedIn Learning Center: Groups. Retrieved from: <u>http://learn.linkedin.com/groups/</u>.

Aslam, S. (2022). LinkedIn By The Numbers: Stats, Demographics, & Fun Facts. Retrieved from: <u>https://www.omnicoreagency.com/linkedin-statistics/</u>.

Resources \*\*These items are available in the NIOGA Library System!\*\* \*\*Contact your local library for assistance!\*\*

| Author      | Title                                                                          |
|-------------|--------------------------------------------------------------------------------|
|             | Find a job through social networking : use LinkedIn, Twitter, Facebook, blogs, |
| Crompton, D | and more to advance your career                                                |
| Elad, J     | LinkedIn for dummies                                                           |
|             | 30 days to social media success : the 30 day results guide to making the most  |
| Martin, G   | of Twitter, blogging, LinkedIn, and Facebook                                   |
| Rutledge, P | Using LinkedIn                                                                 |

Edited 2023

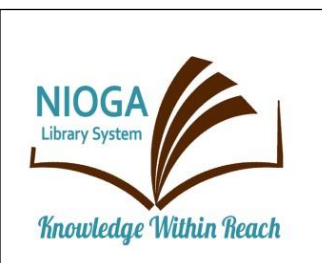

Computer Training Program is provided by:

# NIOGA LIBRARY SYSTEM

6575 Wheeler Road - Lockport, NY 14094 Phone - (716) 434-6167 Fax - (716) 434-8231

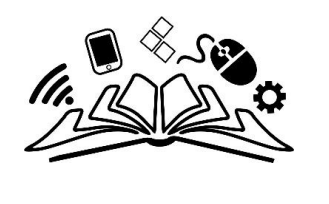